Mohamed HAFAIDH BTS-SIO-1

# BTS SIO-1 TP 4 Partition Linux & Windows

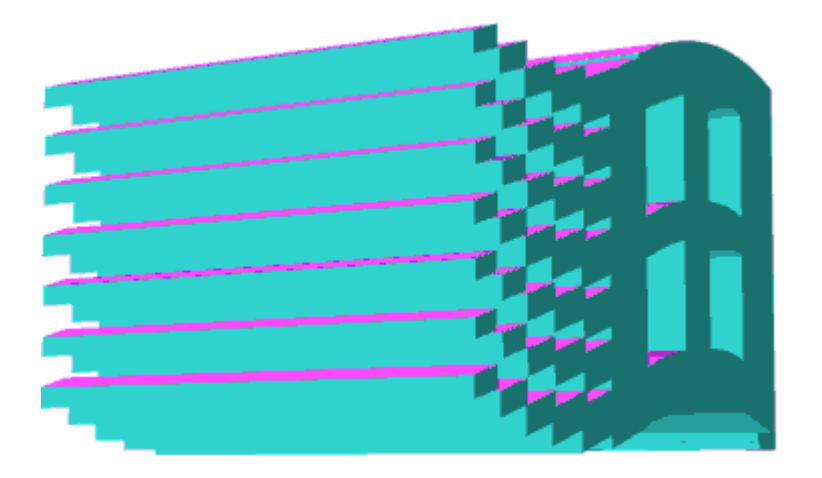

| PARTITION | SYSTEME FICHIERS | TAILLE EN Mo |
|-----------|------------------|--------------|
| /         | Linux/ext4       | 250          |
| /usr      | Linux/ext4       | 500          |
| /var      | Linux/ext4       | 100          |
| /tmp      | Linux/ext4       | 100          |
| /home     | Linux/ext4       | 2000         |
| swap      | N/a              | 1000         |
| /echange  | Microsoft/NTFS   | 5000         |

1 - lancer l'utilitaire :

La commande df affiche l'utilisation du disque sur un système Unix.

| user@debian:~\$ | df        |         |           |      |                |
|-----------------|-----------|---------|-----------|------|----------------|
| Filesystem      | 1K-blocks | Used    | Available | Use% | Mounted on     |
| udev            | 975364    | 0       | 975364    | 0%   | /dev           |
| tmpfs           | 201452    | 1264    | 200188    | 1%   | /run           |
| /dev/sda1       | 19480400  | 5203536 | 13261980  | 29%  | /              |
| tmpfs           | 1007256   | 0       | 1007256   | 0%   | /dev/shm       |
| tmpfs           | 5120      | 8       | 5112      | 1%   | /run/lock      |
| tmpfs           | 201448    | 80      | 201368    | 1%   | /run/user/1000 |
| user@debian:~\$ |           |         |           |      |                |

fdisk -l : Affiche la table des partitions du disque.

```
root@debian:~# fdisk -l

Disk /dev/sda: 20 GiB, 21474836480 bytes, 41943040 sectors

Disk model: VBOX HARDDISK

Units: sectors of 1 * 512 = 512 bytes

Sector size (logical/physical): 512 bytes / 512 bytes

I/O size (minimum/optimal): 512 bytes / 512 bytes

Disklabel type: dos

Disk identifier: 0x32d99de0
```

| Device      | Βοοτ | Start    | End      | Sectors  | Size | τa | гуре    |      |   |         |
|-------------|------|----------|----------|----------|------|----|---------|------|---|---------|
| /dev/sda1   | *    | 2048     | 39942143 | 39940096 | 19G  | 83 | Linux   |      |   |         |
| /dev/sda2   |      | 39944190 | 41940991 | 1996802  | 975M | 5  | Extende | ed   |   |         |
| /dev/sda5   |      | 39944192 | 41940991 | 1996800  | 975M | 82 | Linux s | swap | / | Solaris |
| root@debian | :~#  |          |          |          |      |    |         |      |   |         |

# Partitionner un disque dur avec fdisk et suppression d'une partition :

Pour la suppression d'une partition, il faut taper la lettre d, puis on sélectionne la partition qui sont numérotée de 1,2,3.

```
root@debian:~# fdisk /dev/sda
Welcome to fdisk (util-linux 2.38.1).
Changes will remain in memory only, until you decide to write them.
Be careful before using the write command.
This disk is currently in use - repartitioning is probably a bad idea.
It's recommended to umount all file systems, and swapoff all swap
partitions on this disk.
Command (m for help): d
Partition number (1,2,5, default 5): 2
Partition 2 has been deleted.
Command (m for help):
```

## La création d'une partition :

Pour cela il faut taper n,

```
Command (m for help): n
Partition type
p primary (1 primary, 0 extended, 3 free)
e extended (container for logical partitions)
Select (default p):
```

Les types de partitions disponibles sont les suivants :

Primaire : Une partition primaire est une partition qui peut être utilisée pour démarrer un système d'exploitation. Un disque dur peut avoir jusqu'à quatre partitions primaires.

Étendue : Une partition étendue est un conteneur pour les partitions logiques. Une partition logique est une partition qui se trouve à l'intérieur d'une partition étendue. Un disque dur peut avoir un nombre illimité de partitions logiques.

Définir le numéro et la taille de la partition :

Le numéro de partition correspond à sa position, par défaut c'est le chiffre 2 est sélectionné.

Select (default p): p
Partition number (2-4, default 2): 1
Value out of range.
Partition number (2-4, default 2): 2
First sector (39942144-41943039, default 39942144):
Last sector, +/-sectors or +/-size{K,M,G,T,P} (39942144-41943039, default 41943039):

Created a new partition 2 of type 'Linux' and of size 977 MiB.

Le type de partition :

Command (m for help): t Partition number (1,2, default 2): 2 Hex code or alias (type L to list all): 82 Changed type of partition 'Linux' to 'Linux swap / Solaris'. Command (m for help): ■

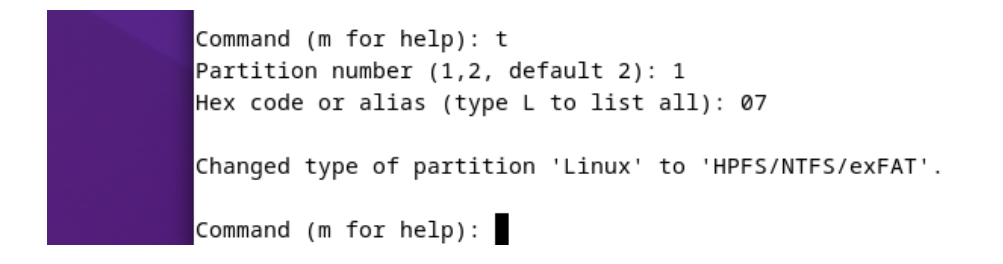

#### Affichage des partition :

Pour afficher les partitions qu'on a créées il faut taper la commande p.

Command (m for help): p Disk /dev/sda: 20 GiB, 21474836480 bytes, 41943040 sectors Disk model: VBOX HARDDISK Units: sectors of 1 \* 512 = 512 bytes Sector size (logical/physical): 512 bytes / 512 bytes I/O size (minimum/optimal): 512 bytes / 512 bytes Disklabel type: dos Disk identifier: 0x32d99de0 Device Boot Start End Sectors Size Id Type /dev/sda1 \* 2048 39942143 39940096 19G 7 HPFS/NTFS/exFAT /dev/sda2 39942144 41943039 2000896 977M 82 Linux swap / Solaris

Command (m for help):

# Partitionner un disque dur avec Gparted :

Voici la commande d'installation :

sudo apt install gparted -y

|                      | /dev                                          | /sda - GParted   |            |                | ×           |
|----------------------|-----------------------------------------------|------------------|------------|----------------|-------------|
| GParted Edit View De | evice Partition Help                          |                  |            |                |             |
|                      | Create Partition Table<br>Attempt Data Rescue |                  |            | 🥑 /dev/sda (20 | 0.00 GiB) 🔻 |
|                      | /dev<br>19.0                                  | //sda1<br>)4 GiB |            |                |             |
| Partition File Sy    | ystem Mount Point                             | Size             | Used       | Unused         | Flags       |
| /dev/sda1 🔜          | ext4 /                                        | 19.04 GiB        | 5.56 GiB   | 13.48 GiB      | boot        |
| 🕶 /dev/sda2 🛛 🔍 e    | extended                                      | 975.00 MiB       |            |                |             |
| /dev/sda5 👒 📕 linu   | ux-swap                                       | 975.00 MiB       | 974.82 MiB | 180.00 KiB     | swap        |
| unallocated 📃 una    | llocated                                      | 1.00 MiB         |            |                |             |
|                      |                                               |                  |            |                |             |
| 0 operations pending |                                               |                  |            |                |             |

## Créer une partition

|       |                             |             | /dev/sda - | GParted           |                       | ×   |
|-------|-----------------------------|-------------|------------|-------------------|-----------------------|-----|
| GPar  | ted Edit View Device P      | artition He | lp         |                   |                       |     |
| P     | 8 N F                       |             | 1          |                   | 🧾 /dev/sda (20.00 GiB | ) 🕶 |
|       |                             | (           | Create new | Partition         | ×                     |     |
| David |                             |             |            |                   |                       |     |
| /d    |                             | Minimum siz | e:1MiB     | Maximum size: 1 M | iВ                    | S   |
| ▼ /d  | Free space preceding (MiB): | 0           | - +        | Create as:        | Primary Partition 🔹   |     |
| ur    | New size (MiB):             | 3020        | - +        | Partition name:   |                       |     |
|       | Free space following (MiB): | 0           | - +        | File system:      | ext4 🗸                |     |
|       | Align to:                   | MiB         | •          | Label:            |                       |     |
|       |                             |             |            |                   | Cancel Add            |     |
|       |                             |             |            |                   |                       |     |
| 0 op  | perations pending           |             |            |                   |                       |     |

## Supprimer la partition :

| /dev/sda - GParted                    |                        |             |                 |           |  |  |
|---------------------------------------|------------------------|-------------|-----------------|-----------|--|--|
| GParted Edit View Device Partition He | elp                    |             |                 |           |  |  |
|                                       | 1                      |             | 🧾 /dev/sda (20. | 00 GiB) 🔻 |  |  |
|                                       | /dev/sda1<br>19.04 GiB |             |                 |           |  |  |
| Partition File System Mount Poin      | nt Size                | Used        | Unused          | Flags     |  |  |
| /dev/sda1 🗠 📕 ext4 /                  | 19.04 GiB              | 5.56 GiB    | 13.48 GiB b     | oot       |  |  |
| ▼ /dev/sda2 🛛 🚽 extended              | 975.00 MiB             |             |                 |           |  |  |
| /dev/sda5 🗢 📕 linux-swap              | 975.00 MiB             | • New       | Insert          | ap        |  |  |
| unallocated unallocated               | 1.00 MiB               | 🗵 Delete    | Delete          |           |  |  |
|                                       |                        | Resize/Move | e               | _         |  |  |
|                                       |                        | Сору        | Ctrl+C          |           |  |  |
|                                       |                        | 📄 Paste     | Ctrl+V          |           |  |  |
|                                       |                        | Format to   | Þ               |           |  |  |
|                                       |                        | Open Encry  | otion           |           |  |  |
|                                       |                        | Swapoff     |                 |           |  |  |
| 0 operations pending                  |                        | Name Partit | tion            |           |  |  |

# Partitionnement sous Windows :

Une partition primaire de 10 Go.

Une partition étendue de 10 Go dans laquelle il y a une partition logique de 8 Go

#### Sélectionné un disque :

Pour cela il faut taper la commande (list disk).

Cela permet de lister les disque sur votre windows :

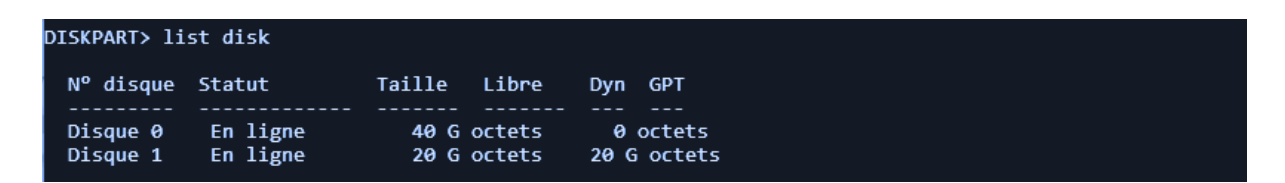

On voit le premier disque (40 Go) utilisé pour les opérations Windows. Le deuxième disque (20 Go) que nous venons d'ajouter n'a aucune partition.

Pour sélectionner le deuxième disque, tapez la commande "select disk 1".

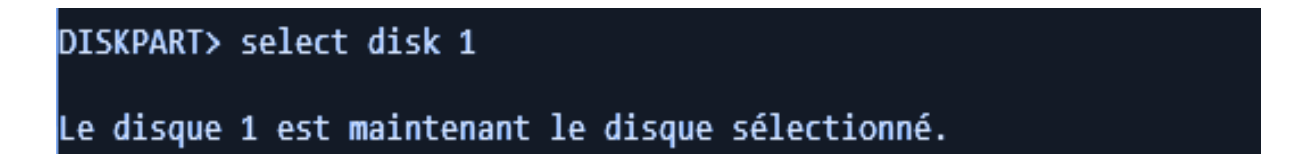

## Créer une partition primaire :

Pour créer une partition principale, vous devez taper la commande "create partition primary size = 10000.

L'option taille permet de définir la taille de la partition en Mo. "10 000" signifie 10 Go (10 000 Mo).

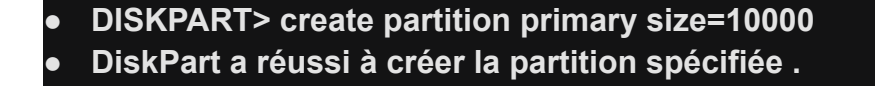

Créer une partition étendue :

Pour créer une partition étendue, tapez simplement la commande "create partition extended size=10000". Ce dernier crée une partition étendue de 10 Go.

| • | DISKPART> create partition extended size=10000     |
|---|----------------------------------------------------|
| • | DiskPart a réussi à créer la partition spécifiée . |

## Créer une partition logique :

Afin de générer une partition étendue, il vous suffit d'entrer la commande "créer une partition de taille logique de 8000". Elle forme une partition logique d'une capacité de 8 Go.

| • | DISKPART> create partition logical size=8000       |
|---|----------------------------------------------------|
| • | DiskPart a réussi à créer la partition spécifiée . |

## Lister les partitions :

Il est nécessaire de sélectionner les partitions que l'on a créées en appuyant sur la commande "list partition".

| • | DISKPART> list partition |            |        |          |  |
|---|--------------------------|------------|--------|----------|--|
| • | N° partition             | Туре       | Taille | Décalage |  |
| • |                          |            |        |          |  |
| • | Partition 1              | Principale | 9 G    | 1024 K   |  |
| • | Partition 0              | Étendu     | 9 G    | 9 G      |  |
| • | Partition 2              | Logique    | 8000 M | 9 G      |  |

Il est évident que la partition principale est de 9 Go, la partition étendue est de 9 Go et la partition logique est de 8 Go.

#### En conclusion.

En résumé, la division des données entre les différents systèmes d'exploitation permet de les répartir entre eux. Il est principalement utilisé pour réduire la perte de données en cas de problème. Les différentes tables de partitions peuvent être choisies en fonction de la situation. Des outils de partitionnement permettent de déterminer sa taille, son système de fichiers et son type de partition. Ce système de division est fréquemment employé.